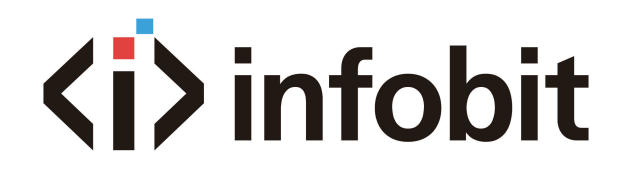

INFOBIT www.infobitav.com info@infobitav.com

# iCam P40 Lecturer Tracking Camera

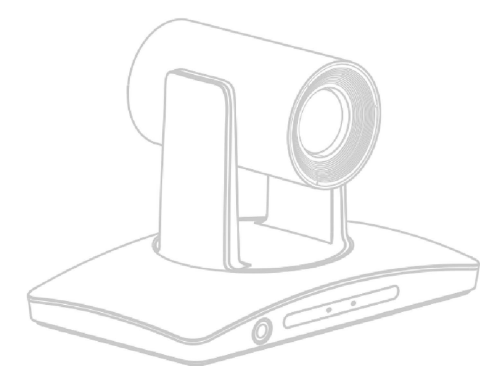

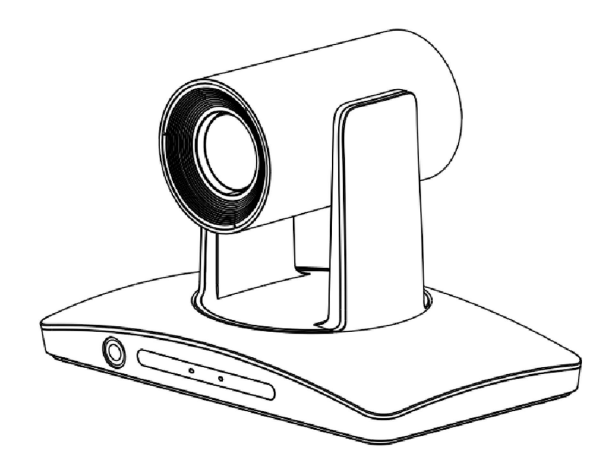

Please read this manual carefully before using the device and keep it for future reference.

# **COPYRIGHT INFORMATION**

Copying, reproducing or transmitting this file is not allowed if no written permission is provided. This file can be copied as a backup only after you purchase this product.

■ In order to keep improving products, product specifications under this manual are subject to change without prior notice.

■ To fully explain or describe how this product should be used, this manual may refer to names of other products or companies without any intention of infringement.

# SYMBOLS INSTRUCTION

| Symbol      | Instructions                                                                                               |  |  |  |  |
|-------------|----------------------------------------------------------------------------------------------------|--|--|--|--|
| Explanation | Explain in detail.                                                                                         |  |  |  |  |
| 🖽 Note      | mind of some important operations or action need to be taken to prevent ential injury and damage.          |  |  |  |  |
| ⚠ Warning   | Indicate a potential risk that, if not avoided, may result in injury, accidents and equipment damage.      |  |  |  |  |
| Dangerous   | Indicate a high potential risk that, if not avoided, may result in a significant risk of damage or injury. |  |  |  |  |

# **SAFETY NOTES**

During the installation of this camera, please read this manual carefully and operate strictly in accordance with the installation instructions. Keep this manual for future reference.

Before powering on the camera, please check the power carefully. Make sure that you are using the right power source.

Place the power cable in a place that is not easily accessible. Do not stack any objects on the power cable, protect the cable, especially the connection must be fully and securely contacted.

■ Do not run the camera beyond the specified temperature and humidity. The working temperature range is between  $0^{\circ}$ C ~ +40°C. The working humidity range is between 10%RH~90%RH.

■ For safety, foreign matter is prevented from entering the device, do not splash the corrosive liquid onto the camera.

■ When transporting, avoid violent shake or strong force to the camera.

Do not disassemble the camera without authorization. If the camera is damaged, please contact professional maintenance personnel for repair.

Avoid pointing the camera at objects with strong light, such as the sun etc.

■ When cleaning the camera, please use soft cloth. If the camera is very dirty, wipe it off gently by a soft cloth moistened with a weak solution of water or a neutral kitchen detergent. Wring out all liquid from the cloth before wiping the camera, then wipe away all remaining dirt with a soft, dry cloth. Use lens cleaning paper to clean the lens.

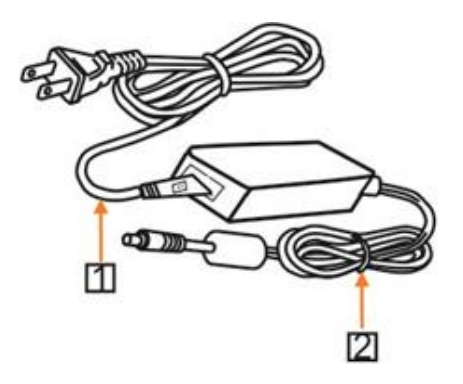

### Warning

If power cable needs to be extended, please extend the power cable from the part 1 on above picture (220V/110V), do not extend from part 2 on above picture (DC12V), otherwise it will cause unexpected damage to the device.

# **11. AFTER-SALES SERVICE**

Dear users, in order to ensure that you fully enjoy our quality service, please read the following product service articles carefully.

#### Limited warranty and lifetime maintenance services are provided.

1. Limited warranty period is 12 months from the date products leaving factory. During the limited warranty period, you will enjoy free service of repair service expect caused by man-made malfunction.

2. Outside the limited warranty period of 12 months, damaged products need be paid for their repair service.

#### Maintenance response time

1. 24-hour response service will be provided from the day defective products been sent back.

2. To ensure timely response or repair service, before sending defective product(s) back, please contact relevant sales person in advance and then send the product(s) back according to returning instructions provided.

| Interface            |                                                                                                    |  |  |  |  |
|----------------------|----------------------------------------------------------------------------------------------------|--|--|--|--|
| HDMI                 | HDMI Output;<br>Video resolution 1080P60/P59.94/P50/P30/29.97/P25<br>720P60/P59.94/P50                                                                                                    |  |  |  |  |
| Network              | RJ45 (10/100M) interface, optional POE;<br>1. Video resolution up to 1080P60<br>2. Video format: support H.264, H.265<br>3. Network protocols: ONVIF, RTSP, RTMP, NDI, SRT<br>4. Audio compression: AAC<br>5. Support multi-stream |  |  |  |  |
| USB                  | <ul> <li>1XUSB3.0</li> <li>1.UVC Protocol: UVC1.1;</li> <li>2.UVC video compression support H.264/H.265/MJPEG; Video resolution 1080P30/P25, 720P30/P25, 360P30/P25</li> <li>3.UAC Audio format: PCM</li> </ul>                    |  |  |  |  |
| 3G-SDI               | 1X3G-SDI; Video resolution: 1080P60/P50/P30/P25,<br>720P60/P50                                                                                                    |  |  |  |  |
| Audio interface      | 1XLINE IN, 3.5mm                                                                                                    |  |  |  |  |
| Control interface    | 1XRS-232 IN, 1XRS-232 OUT                                                                                                    |  |  |  |  |
| TF card              | TF card, Max 64G                                                                                                    |  |  |  |  |
| Power supply         | DC12V                                                                                                    |  |  |  |  |
| General              |                                                                                                    |  |  |  |  |
| Control protocol     | VISCA, PELCO-D, PELCO-P                                                                                                    |  |  |  |  |
| Power<br>Consumption | <15W                                                                                                    |  |  |  |  |
| Working Temp         | 0°C ~ + 40°C                                                                                                    |  |  |  |  |
| Storage Temp         | -20°C~+60°C                                                                                                    |  |  |  |  |
| Working              | 10%RH ~ 90 %RH                                                                                                    |  |  |  |  |
| Storage humidity     | 10%RH ~ 95 %RH                                                                                                    |  |  |  |  |
| Dimensions           | 243mm×157mm×163mm                                                                                                    |  |  |  |  |
| Weight               | N.W.<2kg                                                                                                    |  |  |  |  |
| Color                | Gray                                                                                                    |  |  |  |  |

# CONTENTS

| COPYRIGHT INFORMATION                                  | 2  |
|--------------------------------------------------------|----|
| SYMBOLS INSTRUCTION                                    | 3  |
| SAFETY NOTES                                           | 4  |
| 1. QUICK GUIDE                                         | 1  |
| 1.1. CameraCMS                                         | 1  |
| 1.2. Rtsp                                              | 1  |
| 1.3. Network Pass-through                              | 1  |
| 2. PRODUCT LNTRODUCTION                                | 2  |
| 2.1. Characteristics and Functions                     | 2  |
| 2.1.1. Features                                        | 2  |
| 2.1.2. Intelligent Tracking                            | 3  |
| 2.1.3. IP Capability                                   | 3  |
| 2.1.4. Simple Configuration                            | 3  |
| 3. SUGGESTED INSTALLATION                              | 4  |
| 4. PRODUCT COMPONENTS                                  | 5  |
| 4.1. Lists of Parts & Accessories                      | 5  |
| 4.2 Main Parts & Interfaces                            | 5  |
| 4.3. Remote Controller                                 | 7  |
| 5. INSTALLATION & CONNECTION INSTRUCTION               | 8  |
| 5.1. Overall Dimension                                 | 8  |
| 5.2. INSTALLATION INSTRUCTIONS                         | 9  |
| 5.2.1 Desktop Mount Installation                       | 9  |
| 5.2.2. Wall Mount Installation ( Supplied Separately ) | 10 |
| 6. SOFTWARE CONNECTION                                 | 10 |
| 6.1 Software Connection                                | 10 |
| 6.1.1. Tracking Settings                               | 11 |
| 6.2.1. Lecturer Tracking Camera                        | 11 |
| 6.2.1.1 Setting Process                                | 11 |
| 6.2.1.2 Main Control Interface                         | 12 |
| 6.2.2. Basic Parameters Setting                        | 15 |
| 6.2.2.1 Debug                                          | 15 |

| 6.2.2.2. Zone Setting             | 15 |
|-----------------------------------|----|
| 6.2.2.3 Tracking Setting          | 16 |
| 6.2.2.4. Tracking Parameters      | 17 |
| 6.2.3. Senior Parameters Setting  | 18 |
| 6.2.3.1 Senior Parameters Setting | 18 |
| 7. DEVICE MANAGEMENTS             | 19 |
| 7.1. Network Connection           | 19 |
| 7.1.1 LAN Connection              | 19 |
| 7.1.2. WAN Connection             | 20 |
| 7.2. Search and add the camera    | 22 |
| 7.3. Configuration                | 25 |
| 7.3.1. Streaming                  | 25 |
| 7.3.2. Network                    | 26 |
| 7.3.3. RTMP                       | 26 |
| 7.3.4. Transparent Transmission   | 27 |
| 7.3.5. Upgrade                    | 27 |
| 7.3.6. Setting                    | 28 |
| 8. PREVIEW                        | 29 |
| 8.1. Main View Introduction       | 29 |
| 9. MENU SETTINGS                  | 31 |
| 9.1. Menu Structure               | 31 |
| 9.2 Menu Explanation              | 35 |
| 10. TECHNICAL SPECIFICATIONS      | 37 |
| 11. AFTER-SALES SERVICE           | 39 |

# **10. TECHNICAL SPECIFICATIONS**

| Tracking Camera   | a                                                                  |
|-------------------|--------------------------------------------------------------------|
| Image Sensor      | 1/2.8" CMOS, 2.14 megapixel                                        |
| Focal Lens        | f=4.7~94.0mm                                                       |
| Iris              | F1.8 – F3.5                                                        |
| Optical Zoom      | 20x                                                                |
| Digital Zoom      | 8x                                                                 |
| Angle of view     | 59.5° - 2.9°                                                       |
| Focus             | Auto, Manual, PTZ Trigger, One Push Trigger                        |
| Min. Illumination | 0.5lux                                                             |
| Shutter           | 1/60~ 1/10,000 sec                                                 |
| Gain              | Auto/Manual                                                        |
| White Balance     | Auto, One Push, Manual, Static color temperature                   |
| Exposure          | Auto, Manual, Iris Priority, Shutter priority, Brightness Priority |
| S/N Ratio         | ≥50dB                                                              |
| Menu              | English                                                            |
| Full-view Camer   | a                                                                  |
| Image Sensor      | 1/2.8" CMOS, 2.14 megapixel                                        |
| White Balance     | Auto                                                               |
| Exposure          | Auto                                                               |
| Lens              | Fix-focus 2.4mm                                                    |
| Angle of view     | Horizontal:88°, Vertical:54°                                       |
| PTZ               | ·<br>                                                              |
| Pan Range         | -170°~+170°                                                        |
| Tilt Range        | -30°~+90°                                                          |
| Pan Speed         | 0.1°~120°/s                                                        |
| Tilt Speed        | 0.1°~90°/s                                                         |
| Flip              | Support                                                            |
| Preset Number     | 64                                                                 |

|             |                          | indistinguishable because of the darkness.                                                                                                    |  |  |  |  |
|-------------|--------------------------|----------------------------------------------------------------------------------------------------|--|--|--|--|
|             | Exposure<br>Compensation | Display levels when exposure compensation Settings are on.                                                                                                    |  |  |  |  |
|             | White Balance            | Switch the white balance mode.                                                                                                    |  |  |  |  |
| COLORTONE   | Saturation               | Refer to the purity and brightness of the image color. The higher the saturation is, the brighter the color effect is. Vice versa, the lower the saturation is, the more the effect tends to be black and white. |  |  |  |  |
|             | Tone                     | Used to adjust the overall tendency of the color of an image, causing the color to rotate.                                                                                                    |  |  |  |  |
| CAMERA      | RUM SCENE                | Used to set the scene suitable for the best camera shooting effect.                                                                                                    |  |  |  |  |
|             | P/T SPEED                | Set the camera speed level. The higher the level is, the faster the speed will be.                                                                                                    |  |  |  |  |
| PTZ         | PTZ TRIG AF              | Focus automatically when the camera pans, tilts and zooms.                                                                                                    |  |  |  |  |
|             | POWER UP                 | The action performed before the camera receives a control<br>command when it powers on.                                                                                                    |  |  |  |  |
|             | PROTOCOL<br>ADDR         | Change the camera address by software without setting the camera address through dip switch.                                                                                                    |  |  |  |  |
|             | IR ADDR                  | Set the IR remote address of the camera.                                                                                                    |  |  |  |  |
|             | MOUNT MODE               | The camera image flips 180° vertically.                                                                                                    |  |  |  |  |
|             | PROTOCOL                 | Set the current control protocol of the camera.                                                                                                    |  |  |  |  |
| System      | BAUDRATE                 | View and set the current baud rate of the camera.                                                                                                    |  |  |  |  |
|             | VIDEO FORMAT             | View and set the video format of the camera.                                                                                                    |  |  |  |  |
|             | TRACK TYPE               | View and set the tracking mode of the camera.                                                                                                    |  |  |  |  |
|             | LANGUAGE                 | View and set the language of the camera.                                                                                                    |  |  |  |  |
|             | DEFAULTS                 | Used to restore all menu parameter settings to factory default settings.                                                                                                    |  |  |  |  |
|             | NETWORK                  | View and set the current network of the camera.                                                                                                    |  |  |  |  |
| Device      | FIRM VERSION             | Displays the firmware version of the current camera.                                                                                                    |  |  |  |  |
| Information | VIDEO FORMAT             | View the video format of the current camera.                                                                                                    |  |  |  |  |

# **1. QUICK GUIDE**

- The camera can be accessed and controlled via the following ways:
- Client software CameraCMS: tracking setting, camera search and control, network setting;
- VLC: preview images of camera's streams;
- ONVIF: version 2.1 supported;

#### Name: admin;

Initial password: 123456;

■ Network pass-through: recommended connection mode with lecture recording device.

### 1.1. CameraCMS

Refer to detailed instructions of this user manual.

## 1.2. Rtsp

■ Make sure PC and the camera are in the same LAN;

■ Three channels for streaming url: rtsp://IP/chx, x=1, 2, 3. 1 & 3 streams tracking camera image, 2 streams full view camera image;

■ IP address is acquirable through CameraCMS, default rtsp port is 554.

## 1.3. Network Pass-through

On the tracking parameters setting page, the IP address, port and connection protocol (TCP/UDP) of the lecture recording device can be configured. After connected, the camera can be controlled by standard VISCA protocol. The tracking status code of the camera is also returned to the lecture recording device if needed through the same connection as raw data. Lecture recording device can achieve audio & video of the camera through rtsp or rtmp.

# 2. PRODUCT LNTRODUCTION

The lecturer tracking camera adopts the most advanced face and motion detection technology, it can lock and track moving target; it can realize smooth tracking performance automatically; it can precisely lock the moving target in the center of the image.

Lecture recording device can set and control the camera through Ethernet and RS232 port. At the same time, it can obtain network video and digital video from the camera.

With its stability, easy-to-use and excellent performance, it is widely used in electronic classroom, distance learning, technical training and video conferencing room, etc.

### 2.1. Characteristics and Functions

### 2.1.1. Features

Built-in industry-leading human body detection and lock tracking image algorithm, no need to have external tracking device or auxiliary camera;

■ Integrated design, up to 1080P60 SDI video output of tracking camera;

■ The camera can adjust automatically as per the height of lecturer;

The camera can track lecturer all around the classroom, even if lecturer walks into student's area;

■ Excellent locking and anti-interference performance: the camera keeps tracking on the object even the object is still for a long period. Other moving objects and video from projectors do not interfere the tracking performance;

- Support 3G-SDI, HDMI, Ethernet and USB3.0 video output interface;
- Support UVC/UAC protocol;

■ Support remote and RS-232 control.

# 9.2 Menu Explanation

1.Press MENU button to enter / exit menu.

2. Press  $\blacktriangle$  or  $\checkmark$  button to select among menu options, when the font is enlarged, it indicates the menu has been selected, press **ENTER** button to get into this menu.

3. Press  $\neg$  or  $\blacktriangleright$  to change value

| Туре     | Options Functional description |                                                                                                    |  |  |  |  |
|----------|--------------------------------|----------------------------------------------------------------------------------------------------|--|--|--|--|
|          | SHARPNESS                      | Used to adjust the sharpness of image and acutance of<br>image edge. The sharpness is increased and the contrast<br>of details in the image plane is higher, making it look<br>clearer. If the sharpness value is too high, it may cause the<br>image distortion.                                                                                                    |  |  |  |  |
|          | BRIGHTNESS                     | Used to adjust the brightness of the image.                                                                                                    |  |  |  |  |
|          | CONTRAST                       | Refers to the ratio between the lightest and darkest areas<br>of the image. The larger the ratio is, the more gradation<br>levels from black to white will be, resulting in richer colors,<br>clearer and more eye-catching images, and brighter and<br>more gorgeous colors. Low contrast, on the other hand,<br>will make the whole picture gray.                                                                                                    |  |  |  |  |
| IMAGE    | GAMMA                          | Used to adjust the brightness value of the image, the lower<br>the gamma value is, the brighter the image will be, the<br>higher the gamma value is, the darker the image will be.                                                                                                    |  |  |  |  |
| IMAGE    | 2DNR                           | When the camera shows color image, it is advised to disable the digital noise reduction function; otherwise, the image acutance will be affected.                                                                                                    |  |  |  |  |
|          | 3DNR                           | By comparing several adjacent frames of images, the<br>noise wave is automatically filtered out, so that the image<br>noise is significantly reduced, the image is more thorough,<br>the picture is more pure and delicate. The higher the level<br>of noise reduction is, the more delicate the picture quality<br>will be, the smaller the shaking feeling is. The lower the<br>level of noise reduction is, the more blurred the picture<br>quality will be, the greater the feeling of jitter is. |  |  |  |  |
|          | DRC                            | It refers to the adaptability of the camera to strong light,<br>specifically to the range of brightness (contrast) and color<br>temperature (contrast).                                                                                                    |  |  |  |  |
|          | MIRROR                         | The camera image flips 180° horizontally.                                                                                                    |  |  |  |  |
|          | FLIP                           | The camera image flips 180° vertically.                                                                                                    |  |  |  |  |
|          | EXPOSURE<br>MODE               | Switch from exposure modes.                                                                                                    |  |  |  |  |
| EXPOSURE | BLC                            | The camera lens can automatically compensate the brightness of darker targets under strong light background. Adjust the lighting of the bright background, so as to obtain a clear image, to avoid the background brightness caused by the whole picture a bright, but the target is                                                                                                    |  |  |  |  |

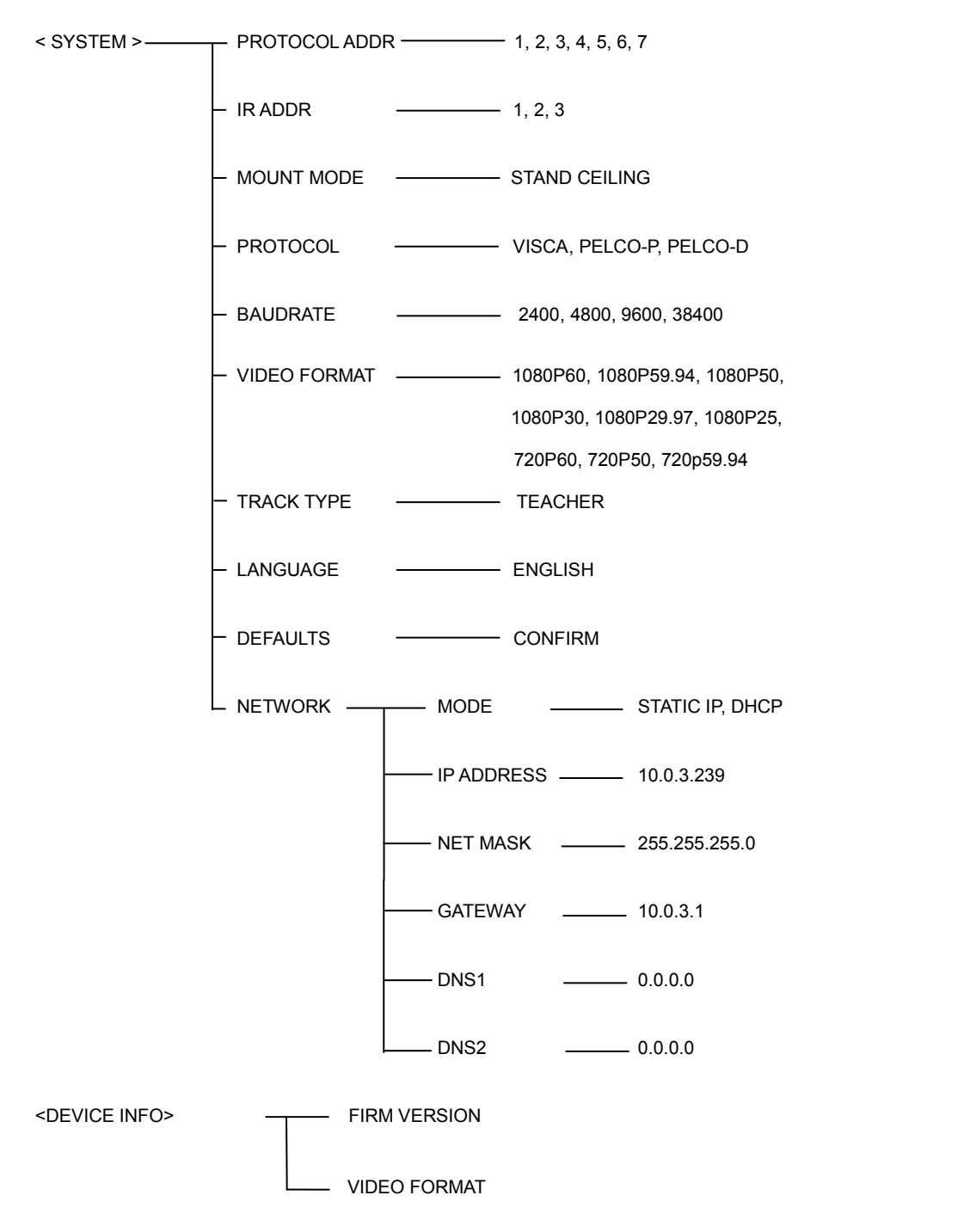

### 2.1.2. Intelligent Tracking

Smooth tracking performance, even if the target's small movement and hand movements will not affect the tracking effect, tracking sensitivity is adjustable;

■ The camera can track both horizontally and vertically, always keep the image clear;

Auto zoom performance during tracking according to the distance of target and gives appropriate image;

Perfect tracking performance, suitable for different classroom size, shape and lecture theatre;

■ Intelligent exposure function, completely avoid the issue of the tracked target being too dark when moving into projector area or other strong light background.

### 2.1.3. IP Capability

■ H.264/H.265 video compression;

Support three streams of images.

### 2.1.4. Simple Configuration

Set tracking zone and blocking zones with the mouse box on the network video;

■ User-friendly interface and simple parameter settings, easy to install and use.

# **3. SUGGESTED INSTALLATION**

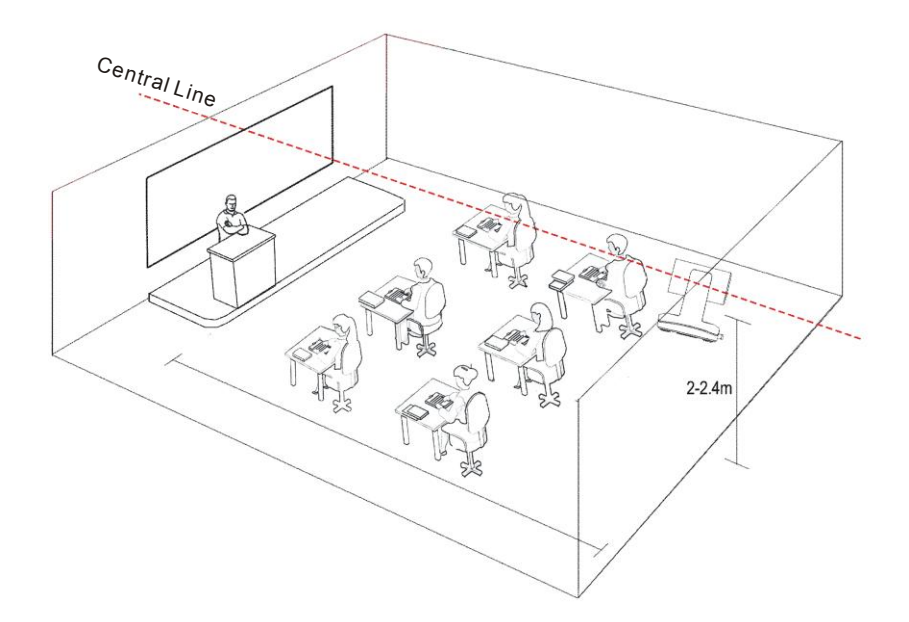

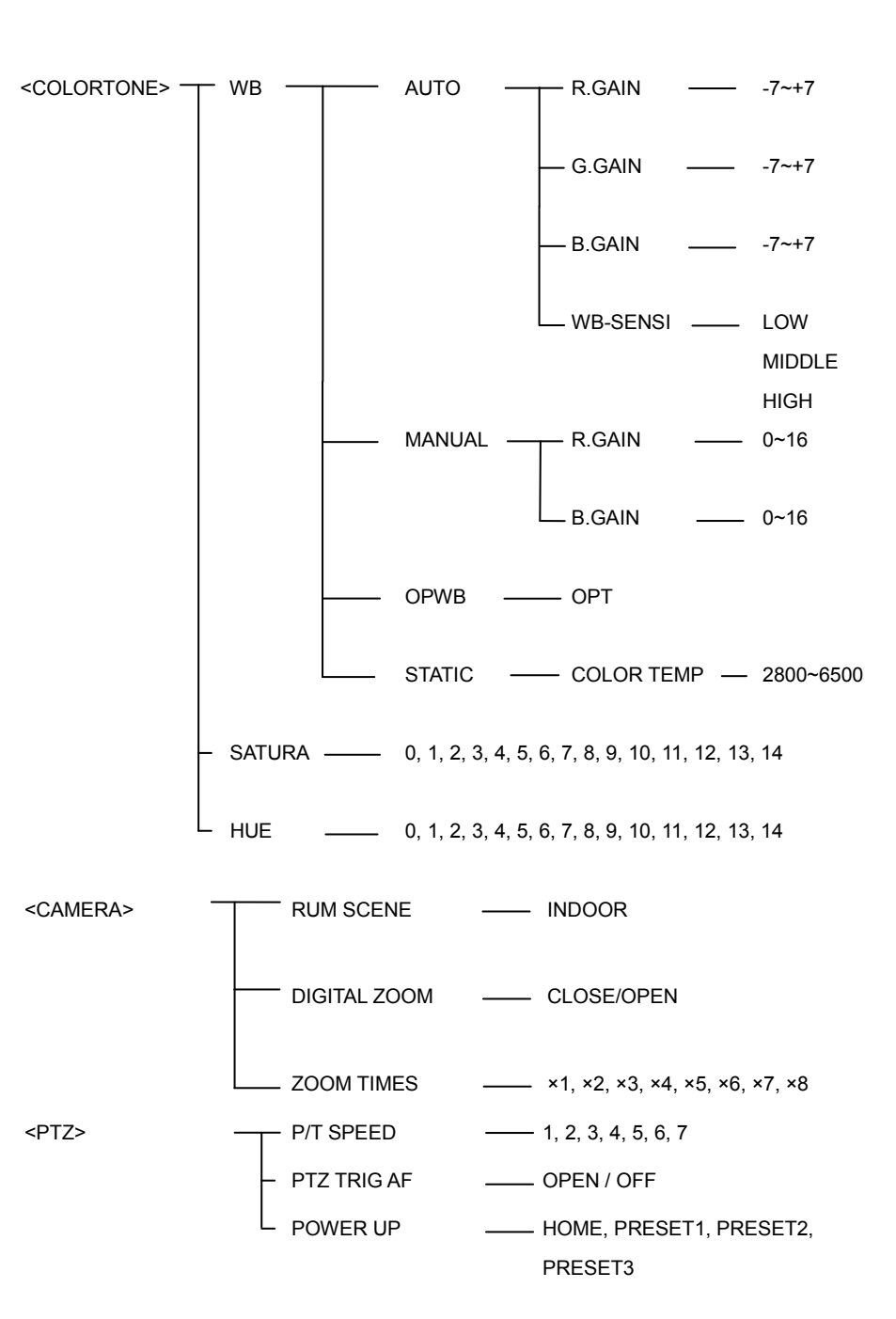

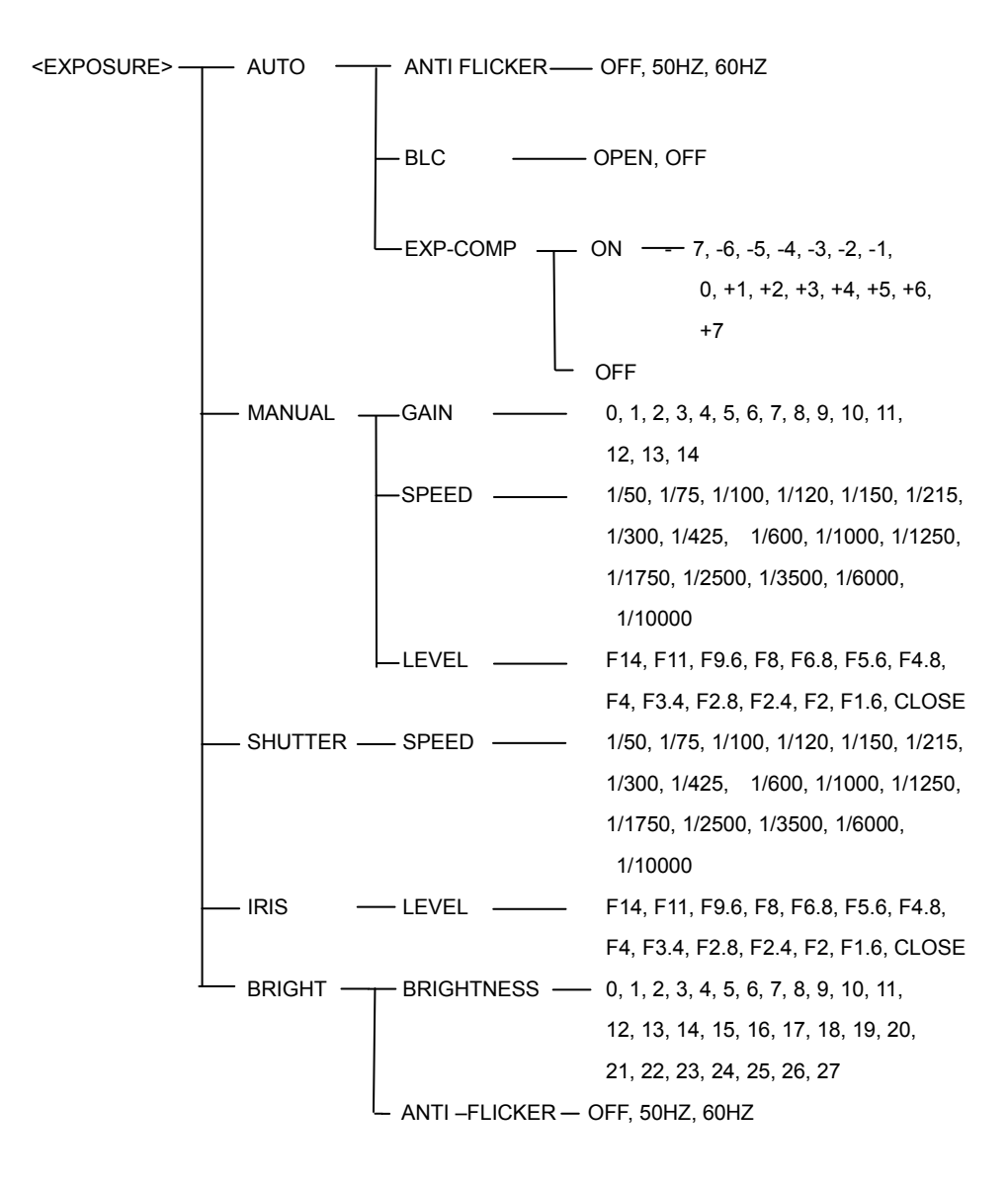

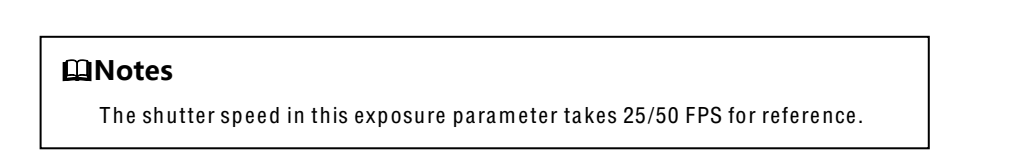

# 4. PRODUCT COMPONENTS

## 4.1. Lists of Parts & Accessories

When you open the box, check all accessories according to the packing list.

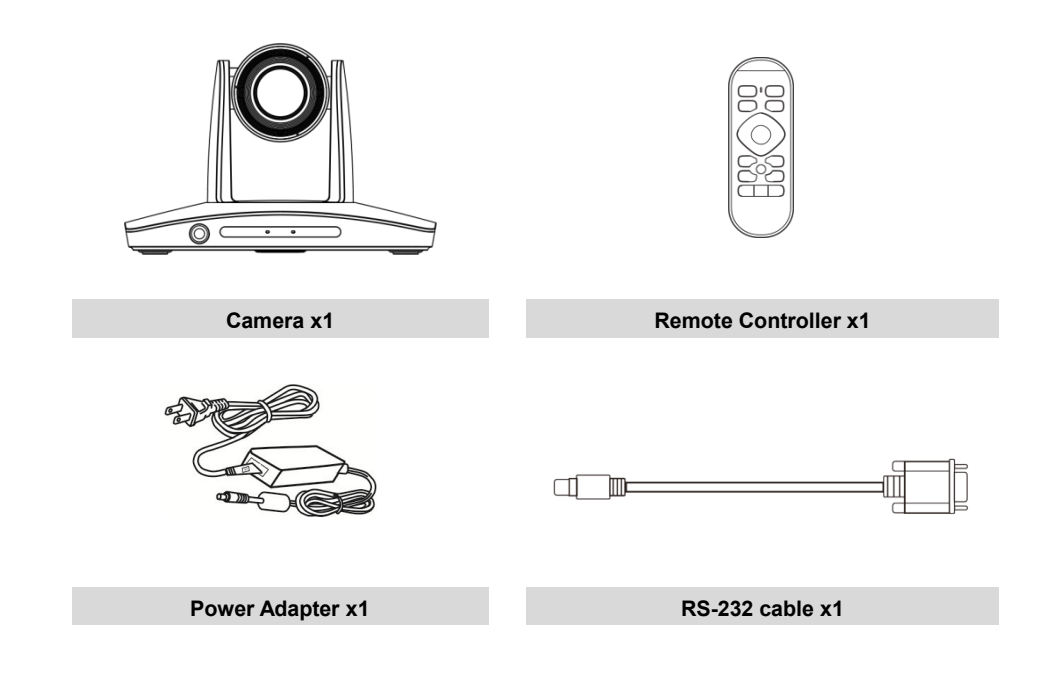

## 4.2 Main Parts & Interfaces

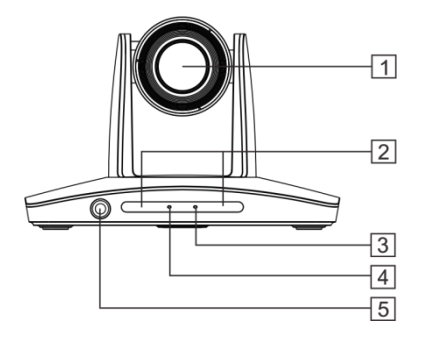

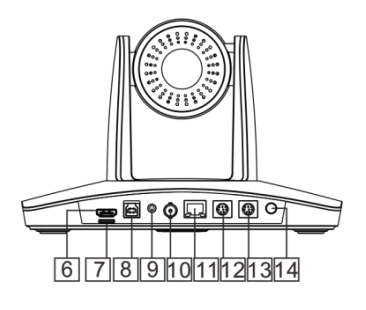

Front

Rear

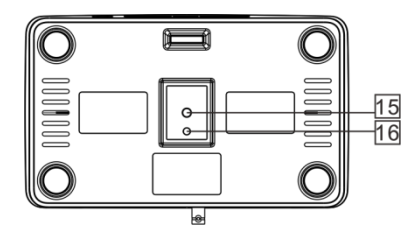

Bottom

| No. | Interface                   | No. | Interface                |
|-----|-----------------------------|-----|--------------------------|
| 1   | Camera Module               | 9   | Audio                    |
| 2   | Remote Controller Indicator | 10  | 3G-SDI                   |
| 3   | Power Indicator             | 11  | Network                  |
| 4   | Communication Indicator     | 12  | RS-232OUT                |
| 5   | Full-view camera            | 13  | RS-232IN                 |
| 6   | HDMI                        | 14  | Power (DC12V)            |
| 7   | TF Card Slot                | 15  | Mounting Hole, 1/4-20UNC |
| 8   | USB3.0                      | 16  | Locating Hole, Ф5mm      |

# 9. MENU SETTINGS

Press MENU button to enter / exit menu. Press the Enter button to get into the menu, press the back button to return to previous menu, and press the directional buttons to change menu options.

# 9.1. Menu Structure

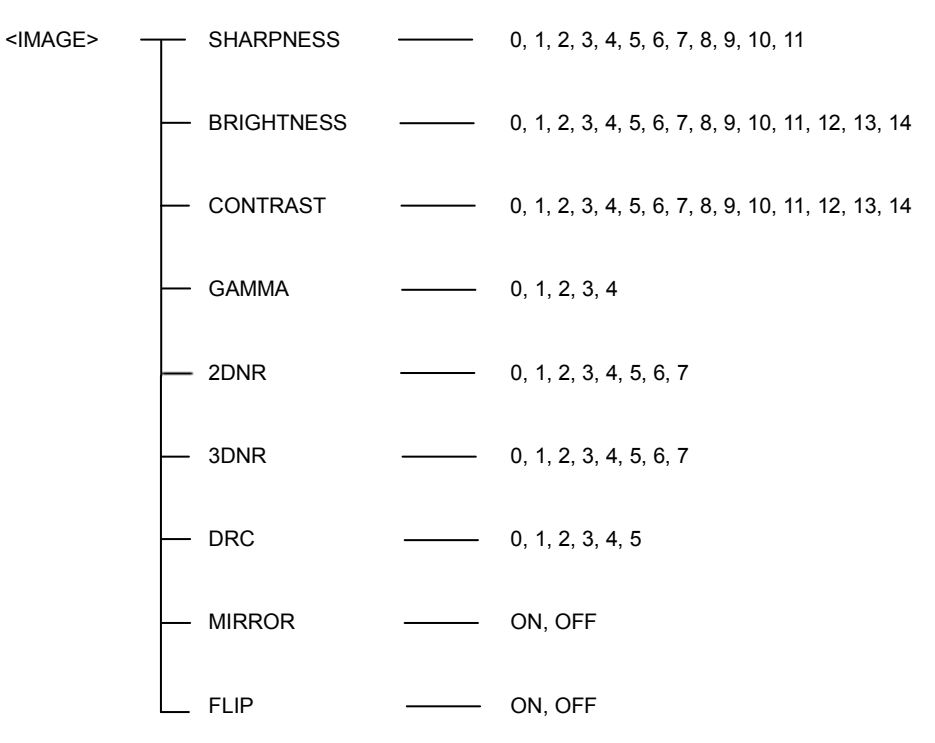

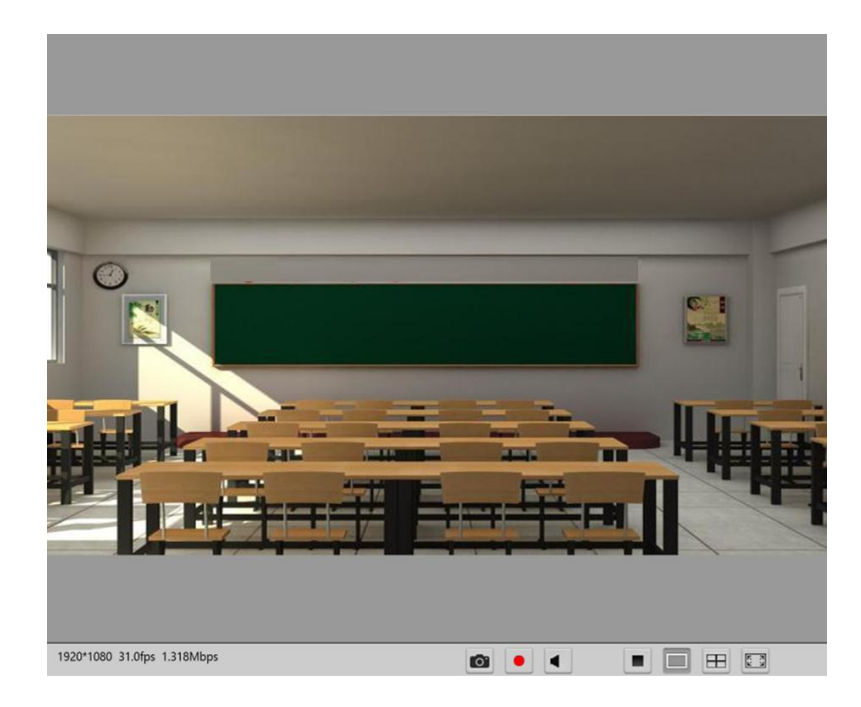

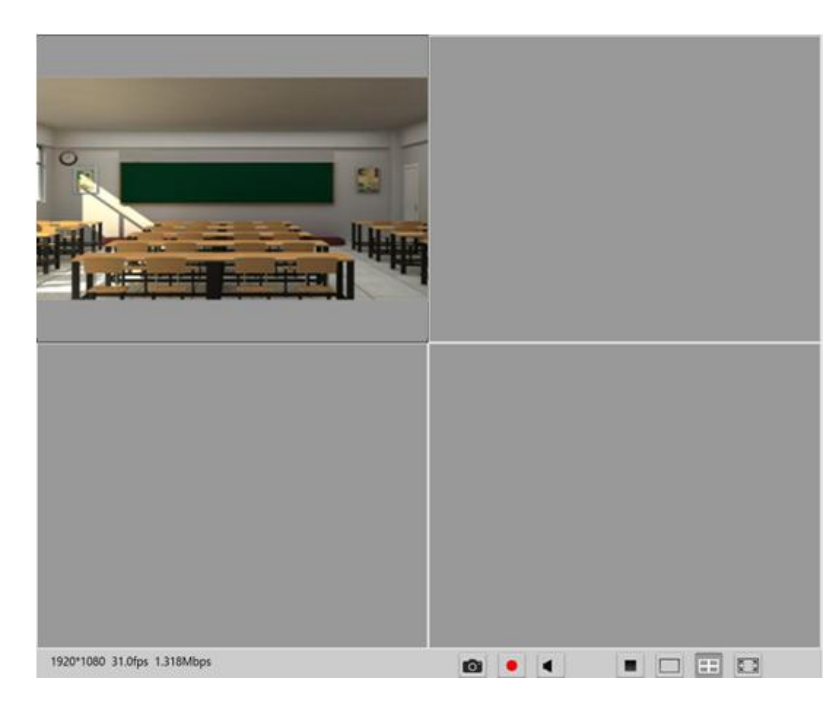

# 4.3. Remote Controller

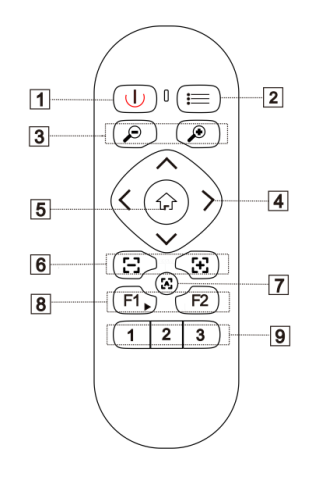

| No. | Name                             | Description                                                                                                    |
|-----|----------------------------------|----------------------------------------------------------------------------------------------------|
| 1   | Power                            | Turn on/off the camera                                                                                                    |
| 2   | Menu                             | Turn on/off OSD menu                                                                                                    |
| 3   | Zoom                             | $\oplus$ – button to zoom in $\odot$ – button to zoom out                                                                                                    |
| 4   | Direction /<br>Menu<br>Operation | In Menu status: $\blacktriangle$ or $\checkmark$ button to select among menu options, $\checkmark$ or $\blacktriangleright$ to change option / value. In None-menu status, press these four buttons to pan left/right and tilt up/down. |
| 5   | НОМЕ                             | In Menu status: save menu operation.<br>In None-menu status: Press HOME button, camera moves<br>to initial position.                                                                                                    |
| 6   | Focus                            | 드- button to Focus Near 내- button to Focus Far                                                                                                    |
| 7   | Auto Focus                       | A-Auto focus, button to Auto Focus once every time it is pressed.                                                                                                    |
| 8   | F1/F2                            | <ul><li>F1: Press for 5 seconds to set IR address of camera; short press to start tracking.</li><li>F2: Short press to stop tracking.</li></ul>                                                                                         |
| 9   | Number Keys                      | Long press to save preset, short press to call a preset.                                                                                                    |

# **5. INSTALLATION & CONNECTION INSTRUCTION**

# 5.1. Overall Dimension

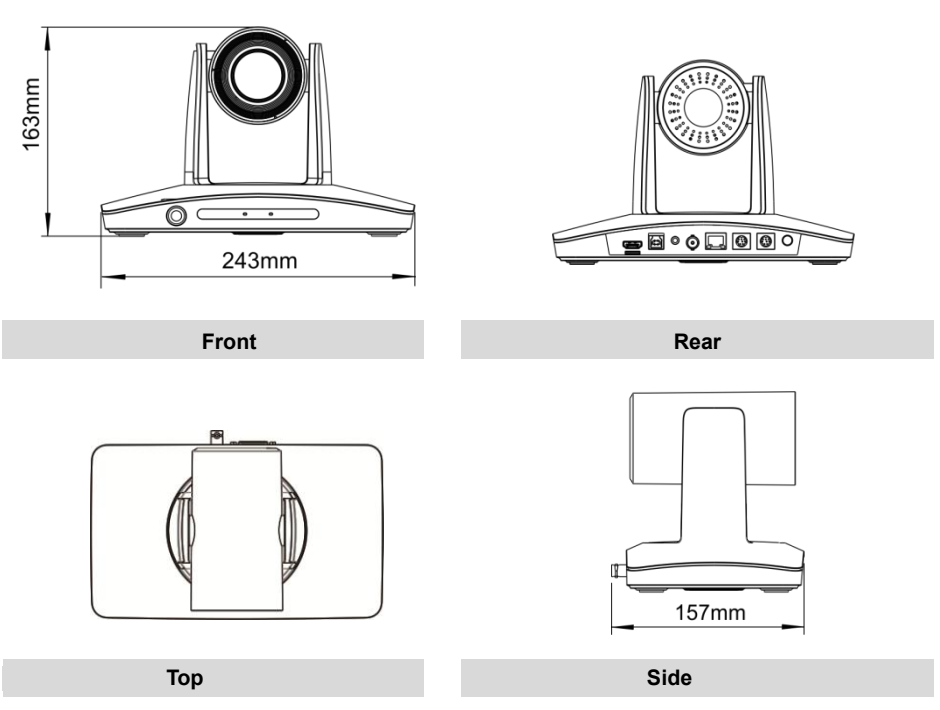

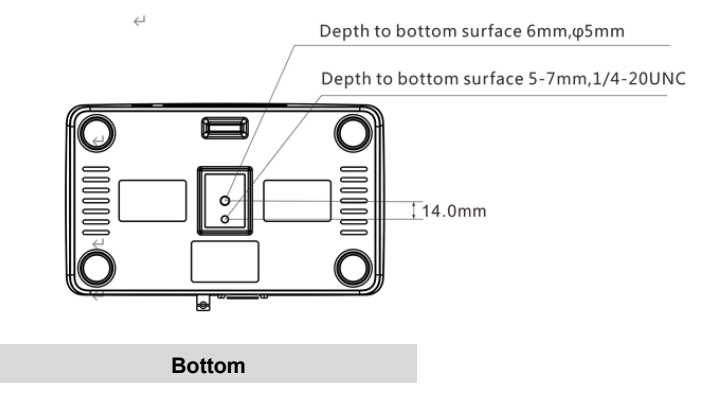

# 8. PREVIEW

# 8.1. Main View Introduction

Click Main View to get into camera control and preview part as below.

The interface consists of the following three parts: Device List, Device cnotrol and Video preview.

Device List: Displays all online cameras added to Device Management.

| Device |  |
|--------|--|
| 1 CAM1 |  |
|        |  |
|        |  |
|        |  |

Device Control: get control of the selected camera (camera name in blue)

| Camera       |            |
|--------------|------------|
| PTZ Lens     |            |
|              | ⊢ Zoom –   |
| Menu 🕨 -     | ⊢ Focus —  |
|              | ⊢ Iris —   |
| Enter Return | Iris reset |
|              |            |
| 0 🔶 Call S   | Set Clear  |
| Track 🔵      |            |
| Start Stop   | Settings   |

■ Video Preview: double click the camera in the list, main camera stream will be displayed in the preview window; or right click the selected camera from the left column to get its main or substream video. Video preview mode can be single video or four video's, when in four video's mode, select one of the four video's then choose the bottom right icon to enlarge this selected video to a big single window.

■ Video: Default storage path: { APP } | save video file.

### 7.3.6. Setting

| Configuration |         |            |             |          |           |                     |            |                     |    |
|---------------|---------|------------|-------------|----------|-----------|---------------------|------------|---------------------|----|
| Streaming     | Network | RTMP       | Trans. th   | rou.     | Upgrade   | e                   | System     |                     |    |
| Old password  |         |            |             |          | Local tir | ne                  |            | 2021-10-28 18:23:18 | OK |
| New passwo    | rd      |            |             |          |           |                     |            |                     |    |
| Confirm       |         |            |             |          |           |                     |            | ■Show time          |    |
| Save          |         |            | Time format |          |           | YYYY-MM-DD HH:mm:ss | <b>●</b> K |                     |    |
| Device name   |         | CAM1       |             | NTP      |           |                     | Disable    | •                   |    |
| Save          |         |            | Timezor     | пе       |           | +00:00              | •          |                     |    |
|               |         | NTP Server |             |          |           | OK                  |            |                     |    |
|               |         |            |             |          |           |                     |            |                     |    |
| Maintenance   |         | Reboot     |             | Recovery | /         |                     |            |                     |    |

Password setting: when a password is required, the camera can be accessed only after a correct password is input;

- Maintenance: Reboot or Recovery;
- Device name: set the camera name, click "Save";
- Time setting:
- a. Synchronize local time;
- b. Show time or not on the CMS video and set the time format;
- c. NTP Server setting.

## **5.2. INSTALLATION INSTRUCTIONS**

The camera has 2 installation types: desktop, wall (optional) installations.

### 

• Before installing, make sure there is enough space to install the camera and its parts;

• Make sure the installed place is strong and safe enough to hold the camera and relative parts, it is suggested that the installed place can withstand 4 times the weight of the camera and its relative parts.

### 5.2.1 Desktop Mount Installation

1. Put the camera on a flat surface. In case the camera has to be placed on an inclined surface,

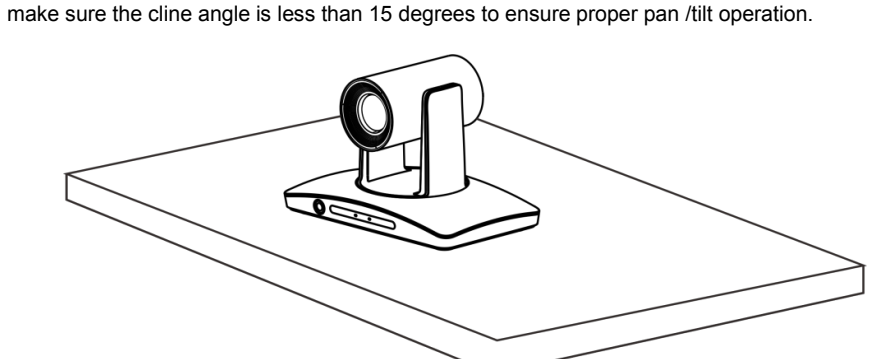

### 

- · Take effective measures to avoid camera from dropping;
- Do not grab the camera head when carrying;
- Do not rotate the camera head with hand. It may cause malfunction to the camera.

### 5.2.2. Wall Mount Installation (Supplied Separately)

1. According to diameter and position of the 4 installation holes (As shown below) on the bracket, drill 4 holes on the wall and fix the bracket onto the wall by using 4 screws (M6\*60) which should be prepared separately.

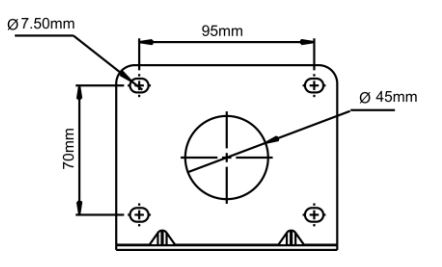

2. Use inch screws to fix the camera on the bracket, fix the limit screw according to actual requirement, and make sure the camera is tightly fixed onto the bracket before your hands leave the camera.

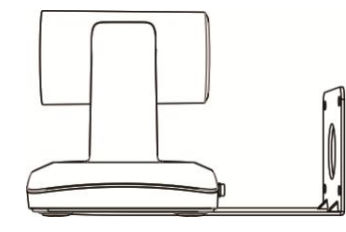

# 6. SOFTWARE CONNECTION

### 6.1 Software Connection

Take out Disc from the camera package, install "CameraCMS" from the disc on your PC, turn on "CameraCMS", connect and add camera to the management device list, and enter into the main interface. Select one of the cameras to proceed with following settings:

### 7.3.4. Transparent Transmission

|           |         |         | Configur      | ation   |        |  |
|-----------|---------|---------|---------------|---------|--------|--|
| Streaming | Network | RTMP    | Trans. throu. | Upgrade | System |  |
| Enable    |         | Disable | •             |         |        |  |
| Protocol  |         | TCP     | ▼             |         |        |  |
| Camera as |         | Client  | •             |         |        |  |
| IP        |         | 0.0.0.0 |               |         |        |  |
| Port      |         | 1259    |               |         |        |  |
|           |         |         |               |         |        |  |
|           |         | Save    |               |         |        |  |
|           |         |         |               |         |        |  |

#### Functions:

- 1. Transparent transmission of VISCA PTZ control commands;
- 2. Transmit camera status code;
- Enable / Disable: enable / disable transparent transmission;
- Protocol: choose TCP or UDP protocols;
- Camera as: choose Client or Server;

■ IP: when the camera is set as client, the IP address of the transmitted camera is needed. When the camera is set as server, the IP address can be left as black;

■ Port: choose from 1-65535 as transparent transmission port.

### 7.3.5. Upgrade

|                | Configuration |             |               |         |        |         |  |  |  |  |  |
|----------------|---------------|-------------|---------------|---------|--------|---------|--|--|--|--|--|
| Streaming      | Network       | RTMP        | Trans. throu. | Upgrade | System |         |  |  |  |  |  |
| Upgrade File   |               |             |               |         |        | Upgrade |  |  |  |  |  |
| File version   |               |             |               |         |        |         |  |  |  |  |  |
| Camera version |               | 1.0.01      |               |         |        |         |  |  |  |  |  |
| Is version     |               | AMBA V4.0.1 | 4             |         |        |         |  |  |  |  |  |
| Upgrade Status |               |             |               |         |        |         |  |  |  |  |  |
|                |               |             |               |         |        |         |  |  |  |  |  |
|                |               |             |               |         |        |         |  |  |  |  |  |

#### Camera Update

Click "Upgrade" menu to enter the main interface, as the picture shown above.

Click ... to search and load the updating firmware, then click "Upgrade" to start upgrading. Do not power off the camera during upgrading. After upgrading is completed, camera will reboot.

### 7.3.2. Network

|                 | Configuration |                 |               |           |  |      |  |  |  |  |  |  |
|-----------------|---------------|-----------------|---------------|-----------|--|------|--|--|--|--|--|--|
| Streaming       | Network       | RTMP            | Trans. throu. |           |  |      |  |  |  |  |  |  |
| Connection with |               | Static IP       | •             | Rtsp port |  | 554  |  |  |  |  |  |  |
| IP Address      |               | 10.0.3.210      |               | App port  |  | 5000 |  |  |  |  |  |  |
| Mask            |               | 255.255.255.0   |               |           |  |      |  |  |  |  |  |  |
| Gateway         |               | 10.0.3.1        |               |           |  |      |  |  |  |  |  |  |
| DNS 1           |               | 192.168.3.1     |               |           |  |      |  |  |  |  |  |  |
| DNS 2           |               | 114.114.114.114 |               |           |  |      |  |  |  |  |  |  |
|                 |               |                 |               |           |  |      |  |  |  |  |  |  |
|                 |               |                 |               |           |  | Save |  |  |  |  |  |  |

- Connect with: please choose from Static IP or dynamic IP address;
- IP address: input unused IP address on the network;
- Mask: same as those used by other PC's on the network;
- Gateway: input gateway IP address;
- DNS 1: server-prior, same as other PC's on the LAN;
- DNS 2: It will be used in case DNS1 server is not working;

■ Port: streaming port (RTSP) and application port (SDK connection) can be configured. The range of stream ports is 3479~7999 and 554, default is 554. The range of application ports is 3479~7999, default is 5000;

- Click the "Save" button after setting is completed;
- Camera will connect to Ethernet after above-mentioned operations.

#### 7.3.3. RTMP

|             | Configuration |                                    |                                 |  |  |  |  |  |  |  |
|-------------|---------------|------------------------------------|---------------------------------|--|--|--|--|--|--|--|
| Streaming   | Network       | RTMP                               | Trans. throu.                   |  |  |  |  |  |  |  |
| RTMP 1      | -             | Dtmn: //10.0                       | Ptmp: //10.0.2.6:21025/live/a11 |  |  |  |  |  |  |  |
| Main stream | ▼             | Rtmp: // 10.0.3.6.3 1935/ilve/g 11 |                                 |  |  |  |  |  |  |  |
| RTMP 2      |               | Rtmp: //10.0.3.6:31935/live/a11    |                                 |  |  |  |  |  |  |  |
| Sub stream  | ▼             |                                    |                                 |  |  |  |  |  |  |  |
|             |               |                                    |                                 |  |  |  |  |  |  |  |
|             |               | Save                               | Save                            |  |  |  |  |  |  |  |
|             |               |                                    |                                 |  |  |  |  |  |  |  |

In RTMP1 and RTMP2, main stream, sub stream can be chosen to stream.

Support common RTMP servers, such as red5, nginx, crtmpserver, fms, wowza.

### 6.1.1. Tracking Settings

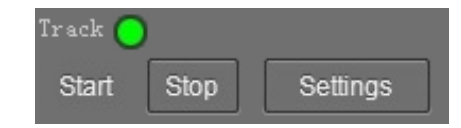

Start: turn on tracking, use controller or call preset 80 from CMS software to turn on tracking;
Stop: turn off tracking, use controller or call preset 81 from CMS software to turn off tracking;
Settings: Click this button to get into detailed tracking parameters for configuration;

Once this button is clicked, main stream will automatically switch from tracking camera to full view camera. Once configuration is completed, main stream will return to tracking camera again.

### 6.2. Camera Settings

### 6.2.1. Lecturer Tracking Camera

### 6.2.1.1 Setting Process

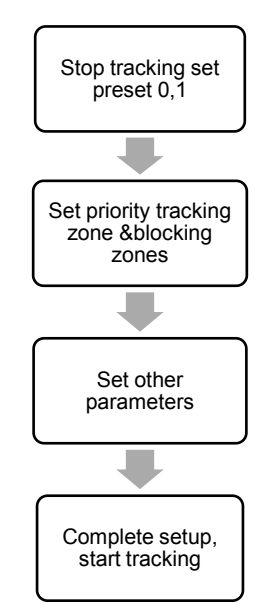

**Preset 1:** preset 1 is the position where tracking starts, preferred to be set at lecturing area (where lecturer usually moves in front of the room); to configure it, move the camera's Pan/Tilt/Zoom to put the lecturer in the appropriate size and position in the image, then set it as preset 1. In some other cases, the preset 1 is also useful: after camera finishes calibration, it will sit at preset 1; once tracking object gets lost, the camera can be configured to move to preset 1; when the camera starts auto zooming, its zooming times is also based on preset 1's zooming times.

**Preset 0:** it is a position that can be configured to have the camera move to once tracked object gets lost, recommended to set at a full view image of the lecturing area.

#### 6.2.1.2 Main Control Interface

Click Settings to enter the parameters setting interface

## 7.3. Configuration

Choose the camera in the device list, click "Configuration" in the menu to upgrade and configure other network parameters.

### 7.3.1. Streaming

|                  |               |           | Configu       | ration        |        |          |    |
|------------------|---------------|-----------|---------------|---------------|--------|----------|----|
| Streaming        | Network       | RTMP      | Trans. throu. | Upgrade       | System |          |    |
| Stream type      |               | Main stre | am 🔻          | Channels      |        | STEREO   | ▼  |
| Resolution       |               | 1080P     | ▼             | Encode type   |        | AAC      | ▼  |
| Video rate type  |               | VBR       | •             | Sampling rate |        | 48KHz    | •  |
| Stream rate (Kb  | ps)           | 4000      |               | Audio rate    |        | 48Kbps   | ▼  |
| Video frame rate | :             | 30        | •             | Input pin     |        | Line In  | •  |
| l interval       |               | 30        | 30            |               |        | <b>—</b> | 50 |
| Video coding typ | e             | H264      | •             |               |        | Save     |    |
| Encode level:    | Encode level: |           | •             |               |        |          |    |
|                  |               |           |               |               |        |          |    |
|                  |               |           | Save          |               |        |          |    |

■ Stream type: set the parameters of main stream and sub stream. Different devices support different streams;

■ Resolution: set among 1080P(1920\*1080), HD720P(1280\*720), 360P(640\*360), choose resolutions based on actual requirements and capability of device. The higher the resolution is, the better network requirements will be needed;

- Video rate type: set CBR or VBR;
- Video frame rate: refers to the number of frames per second of video;

■ Interval: configure the number of frames between the two key frames. The larger the key frame interval is, the smaller the fluctuation of the byte will be, but the image quality is relatively poor. Vice versa, the larger the fluctuation of the byte will be, the higher the image quality will be. Default values are recommended;

- Video coding type: choose H.264 or H.265;
- Encode level: choose from Base, Main and High;
- Channels: Support STEREO;
- Encode type: Only support AAC, set sampling rate and Audio rate at the same time;
- Sampling rate: 48KHz;
- Audio rate: choose from 48Kbps, 64Kbps, 96Kbps, 128Kbps;
- Audio input: choose the type of audio input;
- Volume: pull the volume bar to set the volume, range is 0~100.

In Modify Network parameter, first choose the device and check information in "Modify Network",

input the IP address, Mask, Gateway, finally click "Modify".

|                    | Modify N             | letwork Parameter  |               |
|--------------------|----------------------|--------------------|---------------|
| LAN                |                      |                    |               |
| Device information | :                    | Network informatic | n             |
| Name               | CAM1                 | Connection         | Static IP 🔻   |
| MAC                | 00:04:05:01:88:89    | IP                 | 10.0.3.179    |
| Serial No.         | L6D3V3H2B9OUQUK4G224 | Mask               | 255.255.255.0 |
|                    |                      | Gateway            | 10.0.3.1      |
|                    |                      | DNS1               | 10.0.0.1      |
|                    |                      | DNS2               | 0.0.0.0       |
|                    |                      |                    |               |
|                    |                      |                    | Modify        |

To control and preview a camera, first choose the device, modify its IP address as the IP address of

the same LAN, then click "Add to Client" as the picture shown below:

| + Add to | client     | С    | Modify network    | c                 | Refresh | ۹ | Stop<br>searching |      | Batch<br>upgrade | Filtration |         |
|----------|------------|------|-------------------|-------------------|---------|---|-------------------|------|------------------|------------|---------|
| No.IP    | IP         | Seri | al No.            | MAC               | ;       |   |                   | WIFI | Device<br>name   | Туре       | Version |
| 001      | 10.0.3.196 | R1Z  | 0A002TZ04QUM4N4Y5 | 00:04:05:0F:6B:C7 |         |   |                   | NO   | CAM1             | CAM1       | 1.0.10  |
|          |            |      |                   |                   |         |   |                   |      |                  |            |         |

Add the camera in the WAN according to the WAN Connection instructions.

| Settings                  |   |
|---------------------------|---|
| Basic1 Basic2 Adv.1 Adv.2 |   |
|                           |   |
|                           |   |
| Pos correct 🛛 🖌 🕟         | L |
|                           |   |
|                           |   |
|                           |   |
| Lone settings             |   |
| Lecturer                  |   |
| Blocking zone             |   |
| 1 2 3 4                   |   |
| 5 6 7 8                   |   |
| Preset zone               |   |
| 1 2 3 4                   |   |
|                           |   |
| Sei Sei Sei               |   |
|                           |   |
|                           |   |
|                           |   |
|                           |   |
|                           |   |
|                           |   |
|                           |   |
| Refresh Save Exit         |   |

| Settings         |                     |           |
|------------------|---------------------|-----------|
| Basic1 Basic2    | Adv.1               | Adv.2     |
| Tracking setting |                     |           |
| Tilt<br>motion   | Permanent<br>track  | ŧ         |
| Auto<br>zoom     | Outside<br>platform |           |
| Tracking params  | Reset               |           |
| Track Sens.      | -0-                 | <b></b> 3 |
| Pan speed        | -0                  | 1         |
| Tilt speed       |                     | 7         |
| Zoom limit       | -0-                 | 3         |
| Lost timeout     | •                   | 0         |
| Target lost acti | on                  |           |
| No.O preset      |                     | -         |
| Power On State   |                     |           |
| Do not track     |                     | •         |
| USB switch       |                     |           |
| Open             |                     | ▼         |
| Host switch      |                     |           |
| Sto              |                     | ▼         |
| Switch priority  |                     |           |
| Student screen   |                     | ▼         |
|                  |                     |           |
| Refresh Sa       | ive                 | Exit      |

| Settings |           |       |       |  |  |  |  |  |  |  |  |
|----------|-----------|-------|-------|--|--|--|--|--|--|--|--|
| Basic1   | Basic2    | Adv.1 | Adv.2 |  |  |  |  |  |  |  |  |
| Platfor  | m area    |       |       |  |  |  |  |  |  |  |  |
| Detect   | single-ob | vj –  | •     |  |  |  |  |  |  |  |  |

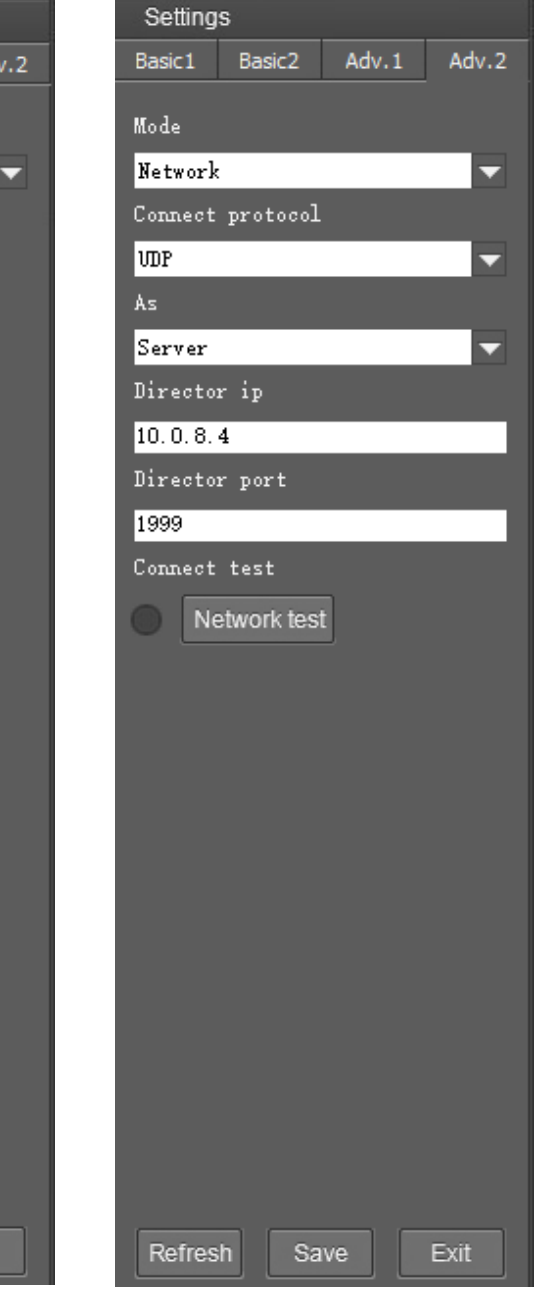

Install and open the client software in PC, enter the Device Management interface, as shown below:

If the camera and PC are in the same LAN, click "Start Search", then searching starts and all online

|                    |                       |            |           |         |        |                  | NET CF    | PU RAM  | 15:12:33   | ?     | _       |        | Х |
|--------------------|-----------------------|------------|-----------|---------|--------|------------------|-----------|---------|------------|-------|---------|--------|---|
| Ē                  | Device<br>Management  | ₽          | Main Vie  | ew 🏷    | R<br>P | emote<br>layback |           |         |            |       |         | Help   |   |
| Device for         | r management          | Mar        | nagement: | 0 Onl   | ine: ( | 0                |           |         |            |       |         |        |   |
| + Add de           | + Add device 💼 Delete |            |           |         | С      | onfiguration     | Filtratio | n       |            |       |         |        |   |
| No.                | No. Device name IP    |            |           | Ser     | ial No |                  | Туре      | Version |            | Cor   | nectior | Status |   |
|                    |                       |            |           |         |        |                  |           |         |            |       |         |        |   |
|                    |                       |            |           |         |        |                  |           |         |            |       |         |        |   |
|                    |                       |            |           |         |        |                  |           |         |            |       |         |        |   |
|                    |                       |            |           |         |        |                  |           |         |            |       |         |        |   |
|                    |                       |            |           |         |        |                  |           |         |            |       |         |        |   |
|                    |                       |            |           |         |        |                  |           |         |            |       |         |        |   |
|                    |                       |            |           |         |        |                  |           |         |            |       |         |        |   |
|                    |                       |            |           |         |        |                  |           |         |            |       |         |        |   |
| Online<br>Device   | Search: 0             |            |           |         |        |                  |           |         |            |       |         |        |   |
| + Add<br>to client | Modify r              | etwork     | ° C       | Refresh | ۹      | Start search     |           | Buto    | ch upgrade | Filte | er      |        |   |
| No.                | IP                    | Serial No. |           | I No.   | MAG    | C                | WIFI      | Dev     | ice name   | Тур   | e       | Versic | n |
|                    |                       |            |           |         |        |                  |           |         |            |       |         |        |   |
|                    |                       |            |           |         |        |                  |           |         |            |       |         |        |   |
|                    |                       |            |           |         |        |                  |           |         |            |       |         |        |   |

#### devices will be listed, as the picture shown below:

| + Add  | Add to client Modify ne |    | work      | vork C Refresh Q Stop searching |   |  |  |  | Batch upgrade | Filtration  |      |         |
|--------|-------------------------|----|-----------|---------------------------------|---|--|--|--|---------------|-------------|------|---------|
| No. IP | IP                      | Se | erial No. | МА                              | C |  |  |  | WIFI          | Device name | Туре | Version |
|        |                         |    |           |                                 |   |  |  |  |               |             |      |         |
|        |                         |    |           |                                 |   |  |  |  |               |             |      |         |

If batch upgrade is performed for multiple cameras, select multiple devices in the list first, then select the upgrade file in the camera program file path, click **Update** and then batch upgrade is completed.

| Batch upgrade |             |      |        |            |                      |             |         |  |  |  |  |
|---------------|-------------|------|--------|------------|----------------------|-------------|---------|--|--|--|--|
|               |             |      |        |            |                      |             |         |  |  |  |  |
|               |             |      |        | open       | Select all           | Select none | Upgrade |  |  |  |  |
| No.           | Camera name | Туре | Firm   | IP         | Serial No.           |             | Status  |  |  |  |  |
| 001           | CAM1        | CAM1 | 5.0.01 | 10.0.3.163 | X1C3D402UY0WQUQ2T0S0 |             |         |  |  |  |  |
|               |             |      |        |            |                      |             |         |  |  |  |  |

Refresh

### 7.2. Search and add the camera

#### CameraCMS setup process:

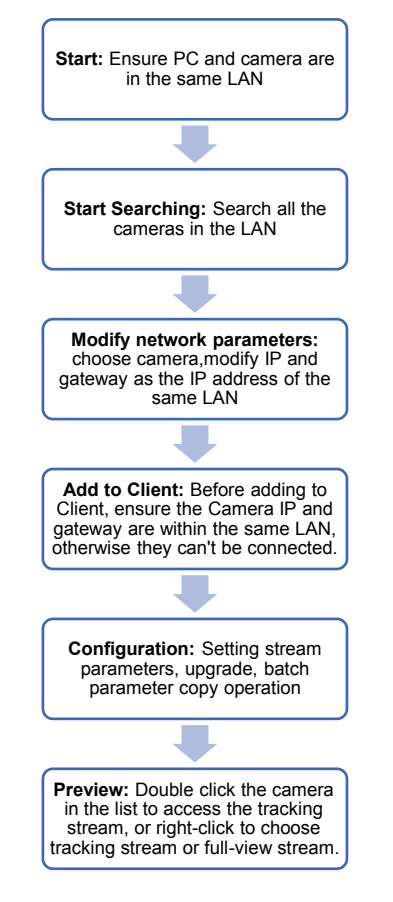

### 6.2.2. Basic Parameters Setting

### 6.2.2.1 Debug

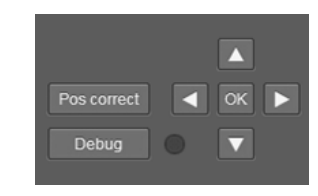

Enable and disable display current status of face detection of full-view camera.

### 6.2.2.2. Zone Setting

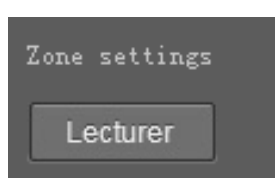

Set tracking zone: to set blocking zones for interference sources (such as the projection screen, electronic whiteboard, and TV screen) in the lecturing area.

Lecturing area is recommended to set as tracking area because camera can continue tracking after target leaves the podium and walks around classroom, if there are other target moves into the lecturing area then, the tracking camera will return to the lecturing area and track the new target accordingly.

Upper edge of the blackboard (at least higher than the head of the teacher standing on the platform) is recommended to set as the upper boundary of the tracking zone, whereas the lower boundary of the tracking zone should be set as higher than the head of the first row of students, typical example of zone setting is shown in the green box below:

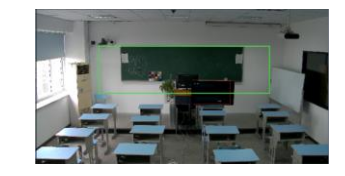

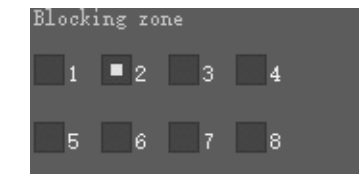

**Blocking zones:** there are 8 blocking zones shown in green rectangle, they can be configured independently. The moving objects inside the blocking zones of the full-view camera will not be detected and tracked while the tracking camera still tracks the lecturer.

### 

• Blocking zones should be configured inside the tracking zone to take effect.

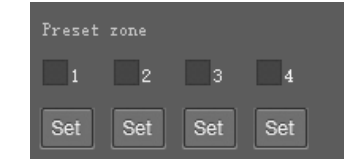

**Preset zone**: configure presets for preset tracking, totally 4 presets could be configured. Every preset can be cancelled separately. After presets are configured, once target enters into every preset zone, the tracking camera moves to relative preset accordingly to realize zone tracking, this feature is especially useful when there are more than one target show up in the lecturing area.

#### 6.2.2.3 Tracking Setting

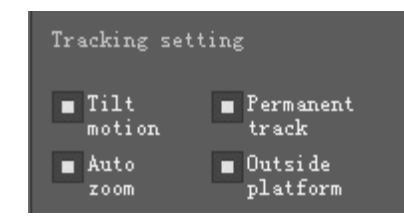

**Tilt Motion:** when it's enabled, the camera will automatically adjust tilt angle during tracking. When it's disabled, the camera will track as per the tilt angle of preset 1.

If the lecturer does not walk into the student area, it's suggested to disable auto zoom and tilt motion.

| List of rules for port mapping |                                                                           |  |  |
|--------------------------------|---------------------------------------------------------------------------|--|--|
|                                | □Do not apply this rule                                                   |  |  |
| Not applied                    | If disabled, the following configuration will only be saved but will      |  |  |
|                                | not applied.                                                              |  |  |
|                                | Input an external port to be mapped to an open port of an internal        |  |  |
| External port                  | host. If left blank, the external port is identical to the internal port. |  |  |
|                                | The range is between 1 and 65535                                          |  |  |
| Internal ID                    | The IP address of the internal host that provides external service.       |  |  |
| internal in                    | For example: 192.168.0.50                                                 |  |  |
| Internal part                  | The open port of the internal host that provides external services.       |  |  |
|                                | The range is between 1 and 65535                                          |  |  |
| Brotocol                       | ТСР                                                                       |  |  |
| FIOLOCOI                       | The protocol used for port mapping can be TCP, UDP or both.               |  |  |
| Monning line                   | Any                                                                       |  |  |
|                                | The line used for port mapping can be single WAN or multi WAN             |  |  |
| Noto                           | A short note to describe this mapping rule could be added.                |  |  |
| INULE                          | For example: The WEB server for marketing Department.                     |  |  |

#### Condition3: Router of the LAN where camera is connected has fixed public IP address

**Extranet access**: Router 1's public IP address is 115.200.31.100, for example, go through the above steps one and two, WAN users under router 2 can access camera 1 through IP address 115.200.31.100 + port 10200. Then, in WAN, the mapping of camera 1 and (IP 115.200.31.100 + port 10200) is established. Camera 2 can use another external port such as 10320, so mapping of camera 2 with (IP 115.200.31.100 + port 10320) is established. In the "Managed Device" of the client software CameraCMS, click "+ Add", enter the IP address 115.200.31.100 and port 10200 and other information, then the camera 1 can be accessed and controlled.

### 7.1.2. WAN Connection

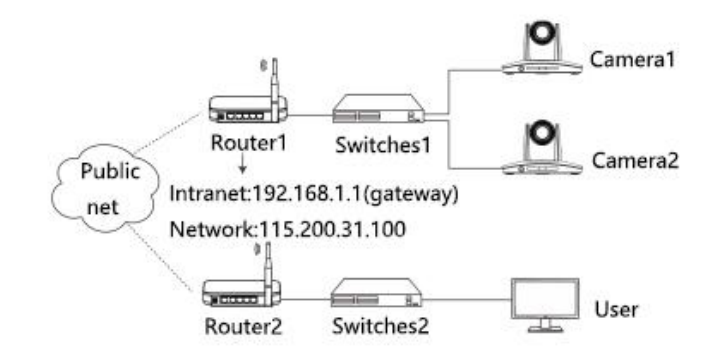

Please refer to the above diagram, user PC and the camera are in different routers, they are considered as in a WAN, in this condition, Client can't search and find the camera automatically. Client can still access the camera once below three conditions are satisfied.

#### Condition1: Set camera's IP address as static IP address

**Set camera's IP address in LAN**: connect user PC to the LAN (Router 1) where the camera is connected according to LAN connection instructions, use application software CamCMS to search and find the camera, then add it to manage; then set camera's IP address in the same network segment as the router 1. Camera's gateway is usually set at Router 1's LAN IP address, for example, 192.168.1.1, then camera's IP address can be set as for example 192.168.1.179 or 192.168.1.180 as long as they are in the same network segment.

#### Condition2: Router of the LAN where camera is connected supports Port Mapping

**Router Port Mapping**: User's PC logs into router configuration menu, gets into "Port Mapping" (router management authorization may be required); refer to below picture, DO NOT tick "Do not apply this rule", from first frame under "External port", input any number from 1~65535, but preferred to be set at more than 10000 like 10200 so there will be less port conflict possibility. From "Internal IP", input the camera1's IP address 192.168.1.179, from first frame of "Internal Port", input 3478, (all cameras use this same port number). "Protocol" and "Mapping Line" can be default, from "Note", input "Camera 1's mapping port" or something to understand.

**Permanent Track:** when it's enabled, tracking will be activated all the time even when the lecturer walks into the student area. To avoid an extreme low tilt angle, it's suggested to disable permanent tracking, and the camera will not track at an extreme low tilt angle.

**Auto zoom:** when it's enabled, during tracking, the camera will auto zoom in or out. When it's disabled, the zoom during tracking will be according to preset 1.

**Outside platform:** when it's enabled, the camera will still track if the object is outside the tracking zone.

#### 6.2.2.4. Tracking Parameters

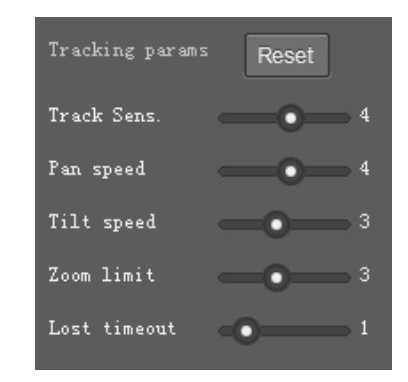

**Track Sens:** set sensitivity of tracking based on speed of movement, if value is big, camera tracks at minor movement.

Pan Speed: set pan speed for tracking;

Tilt Speed: set tilt speed for tracking;

Zoom Limit: Higher value enables higher zoom times;

**Lost Timeout:** Loss timeout refers to the waiting time for the camera to execute the target loss action after the target is lost (return to preset 1 or return to preset 0).

| Target lost action  |   |
|---------------------|---|
| No.1 preset         | - |
| Blackboard close-up |   |
| Close               | - |
| Power On State      |   |
| Track               | - |
|                     |   |

**Target Lost Action:** used to define the action to be performed if the camera loses the tracked object for a period of time.

Power On State: the action to be performed when the camera is powered on.

### 6.2.3. Senior Parameters Setting

### 6.2.3.1 Senior Parameters Setting

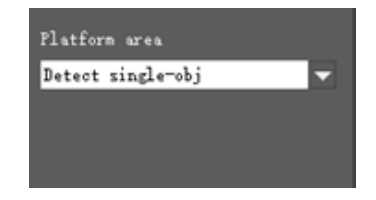

**Platform area:** determine whether to detect only single target or multiple targets on the lecturing area.

| Mode             |   |
|------------------|---|
| Network          | • |
| Connect protocol |   |
| TCP              | • |
| Ås               |   |
| Client           | • |
| Director ip      |   |
| 10. 0. 3. 88     |   |
| Director port    |   |
| 4522             |   |
| Connect test     |   |
| Network test     |   |

(Code Send) Mode: choose to send returning codes via network or RS232 interface;

**Connect Protocol:** once "Network" is chosen as "Mode", choose TCP or UDP as communication protocol;

(Lecturer Tracking Camera) As: once "Network" is chosen as "Mode", choose "Client" to actively communicate with recorder, choose "Server" to await to be communicated from recorder;

**Director IP and Port:** once "Network" is chosen as "Mode", configure recorder's IP address and Port at these two frames.

# 7. DEVICE MANAGEMENTS

### 7.1. Network Connection

Connect camera to network with an Ethernet cable, power on the camera.

### 7.1.1 LAN Connection

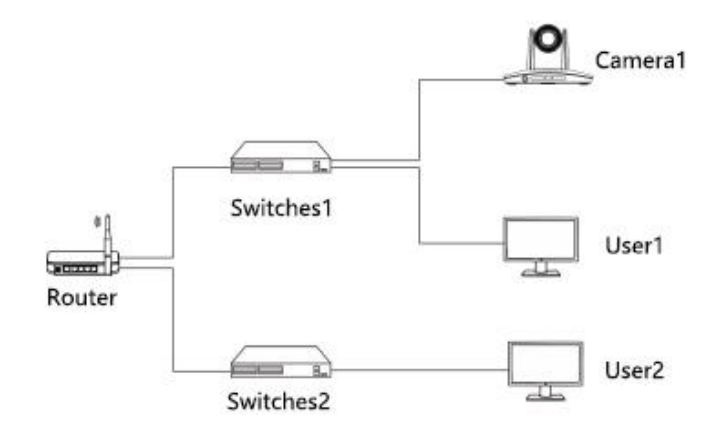

Please refer to the above diagram, user1 and user 2 are in the same router, they are considered as in the same LAN, connect the camera to the same LAN as where the PC is, and refer to below instructions as how to use the application software, then the camera can be found and connected from the online device list.